# ASDMARKETWEEK Mobile App & Lead Capture

You MUST be registered for March 2025 ASD Market Week to access the Mobile App.

#### **Register for ASD Market Week**

- 1. Go to the ASD Market Week <u>Registration Page</u>
- 2. Enter your company name as it appears on your booth contract
- 3. Enter the password you received in your Booth Confirmation email - should you have questions regarding your password for registration, contact your <u>Customer Success Manager</u>
- 4. Click on "Add/Edit" and follow the prompts on your screen to complete your staff registration

| COMPANY                 | REGISTRATIO        | N ADD               | ADD/EDIT STAFF 🗲       |   |  |  |
|-------------------------|--------------------|---------------------|------------------------|---|--|--|
| Registration<br>Type(s) | Allotment<br>Total | Total<br>Registered | Allotment<br>Available |   |  |  |
| Exhibitor               | 3                  | 0                   | 3                      | - |  |  |

Each exhibiting company receives 3 badges per 10x10 booth. While we recognize that some companies will require additional badges, please be aware that such requests for additional badges will be reviewed by Show Management and will require approval.

#### **Download the Mobile App**

Scan the QR code below or go to the app store and search "ASD Market Week"

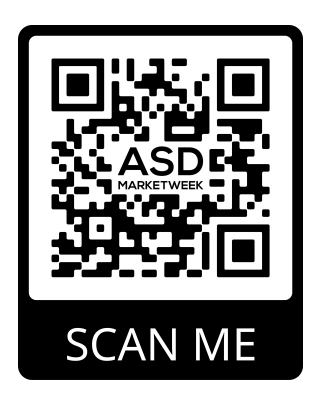

### Logging in for the First Time

Enter the email address you used for registration and your badge ID number that you received in the registration confirmation email, then follow the instructions on the screen to create your password.

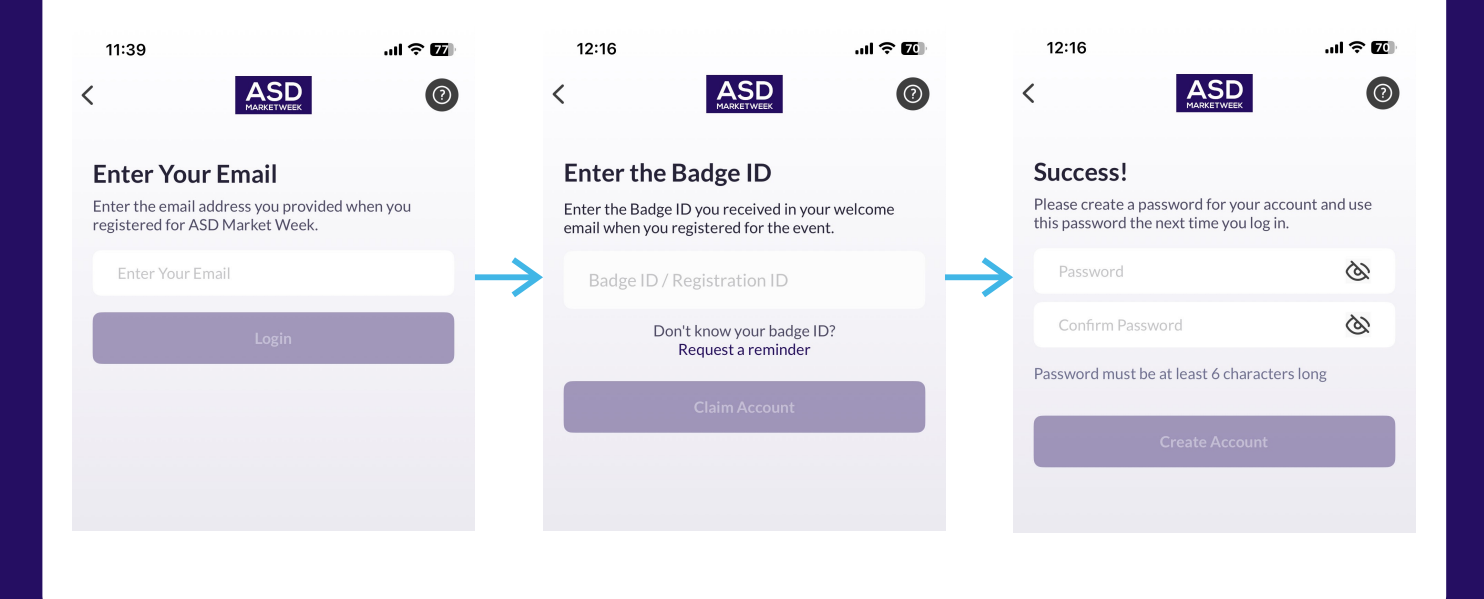

You MUST be registered for the March 2025 ASD Market Week to access the Mobile App.

#### Logging in for the First Time

Complete your profile by selecting your company type and what contact information you want to share.

| 12:17                                                                                                 | al 🗢 🔟                  | 12:17                                                                                | at 1                                                  | 중 70           | 11:00                     |                         | .ul 🗢 78                  |  |  |
|----------------------------------------------------------------------------------------------------|-------------------------|--------------------------------------------------------------------------------------|-------------------------------------------------------|----------------|---------------------------|-------------------------|---------------------------|--|--|
| Complete your profile<br>Specify your preferences to get the most out of y                            | Skip<br>rour experience | Contac                                                                               | ct details                                            | Skip           | R Q Search                | ASD Market Week         | ASD                       |  |  |
| Store Type Interested (Multiple-Choice)<br>Please select values to get better tailored recommendation | ndations                | Your contact details can be up after you complete the onboa                          | pdated in your profile s<br>arding                    | ection         |                           |                         |                           |  |  |
| Options                                                                                               |                         | Phone Number                                                                         |                                                       |                |                           | IARKE I<br>сн 9-12      | WEEK 💈<br>2025            |  |  |
| Apparel / Accessories                                                                                 |                         | Email                                                                                |                                                       |                |                           | 011 0 12,               |                           |  |  |
| Arts / Crafts / Hobby / Toy / Game                                                                    |                         |                                                                                      |                                                       |                |                           |                         |                           |  |  |
| Automotive Parts / Accessories                                                                        |                         | Visibility                                                                           |                                                       |                | Click He                  | re to Scan Badges       | >                         |  |  |
| Bookstores / Newsstands                                                                               |                         | Connections Only                                                                     |                                                       | $\rightarrow$  | My Scan                   | ned List                | >                         |  |  |
| Children's / Infants Clothing Conv                                                                    | enience                 |                                                                                      |                                                       |                |                           |                         |                           |  |  |
| Cosmetics / Beauty / Perfume                                                                          |                         | Your connections will see you<br>profile page, and will be acces<br>external exports | ur contact details on you<br>ssible by their team mei | ur<br>mbers in | Exhibitor Inform          |                         |                           |  |  |
| Department Store Discount Depar                                                                       | tment Store             |                                                                                      |                                                       |                | සී<br>CLAIM YOUR<br>TEAM  | EXHIBITOR<br>USER GUIDE |                           |  |  |
| Dollar Store Drug Store / Pharmac                                                                     | У                       |                                                                                      |                                                       |                | Explore ASD Ma            | rket Week               |                           |  |  |
| E-Commerce: Amazon Seller / Amazor                                                                    | Only                    |                                                                                      |                                                       |                | ·                         | -7                      | 1                         |  |  |
| E-Commerce: Online Only (not Amazo                                                                    | n Store)                |                                                                                      |                                                       |                | 8二<br>VENDOR<br>DIRECTORY | SHOW FLOOR<br>MAP       | ୱ୍ୟ<br>TRANSPORTATIO<br>N |  |  |
| Electronics / Appliance Fine Jewe                                                                     | Iry                     |                                                                                      |                                                       |                | 倚                         | Ŕ                       |                           |  |  |
| Florist Furniture / Home Décor                                                                        |                         |                                                                                      |                                                       |                | BROWSE<br>PRODUCTS        | SHOW SPECIALS           |                           |  |  |
| Next                                                                                                  |                         | Start Ne                                                                             | etworking                                             |                | Home Chats                | Schedule No             | Q. ≡                      |  |  |
|                                                                                                    |                         |                                                                                      |                                                       |                | •                         |                         |                           |  |  |

Entering your store type will enable the Mobile App's built-in AI to generate more relevant attendee suggestions and leads.

### **Claiming Your Company Team**

Claiming your team unlocks more leads!

When you claim your Team it unlocks Lead Notes and Ratings so your team can prioritize post show follow up and stay organized.

Claiming your Team also allows you to export all of your staff connections and badge scans in one convenient CSV file to upload to your CRM system and continue the conversation.

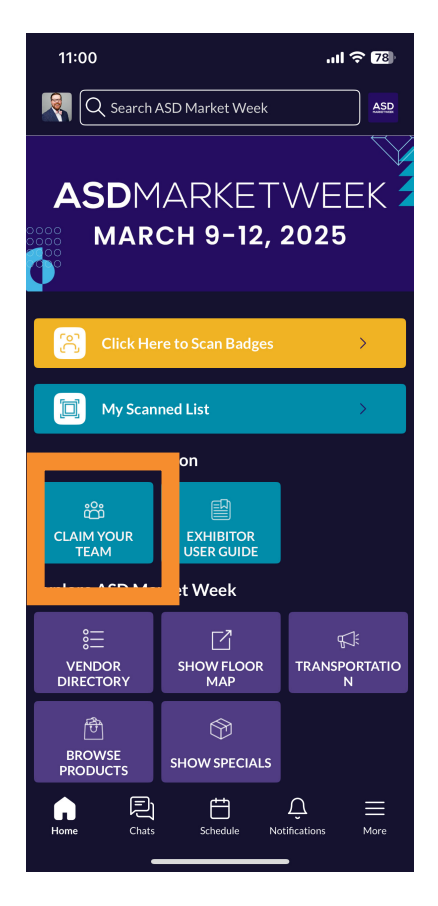

#### **Claiming Your Company Team**

The first staff member to login and claim the Team will become the Team admin.

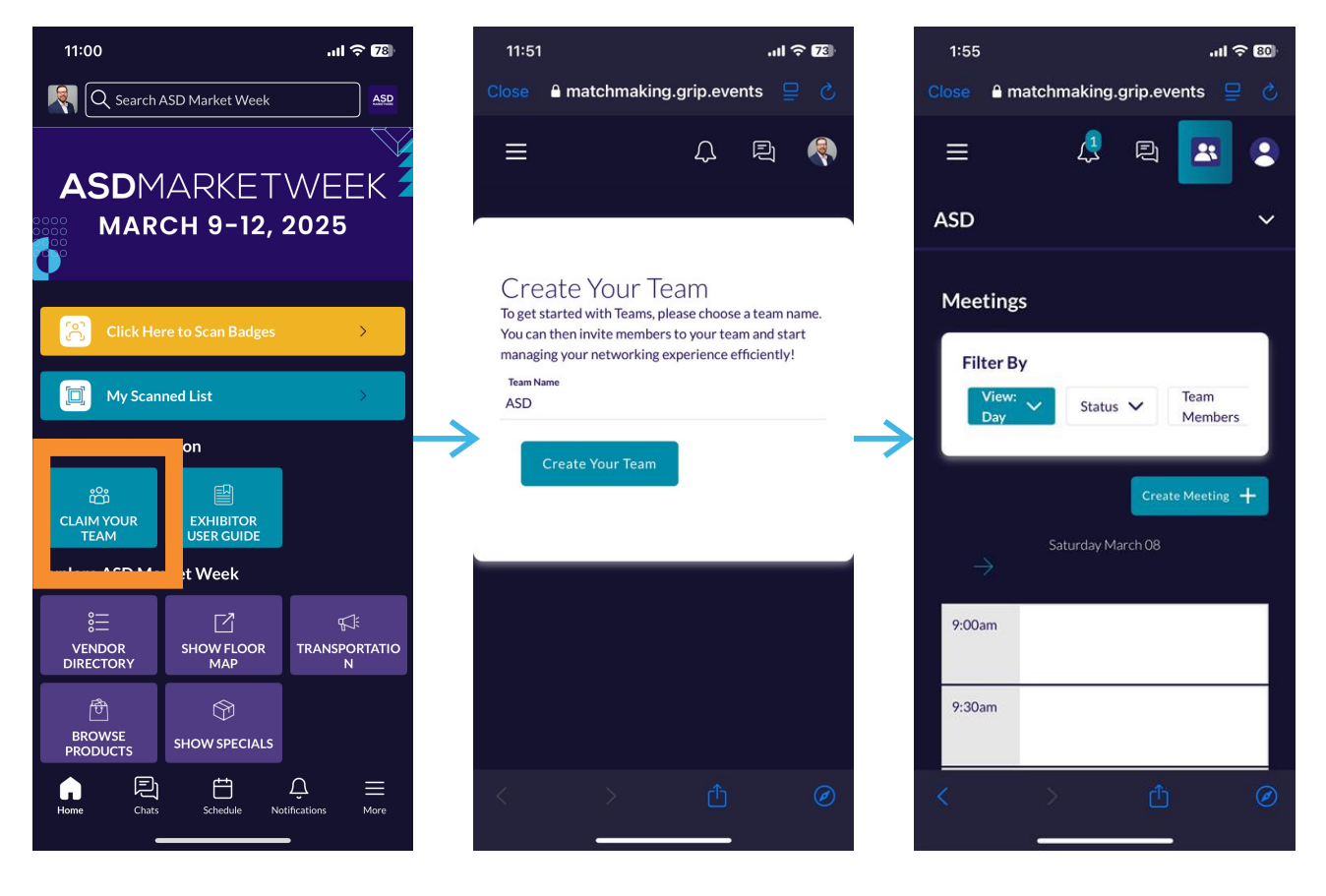

#### Only Team members can see your Team name

If you would like to adjust which member of your team is the admin, reach out to your <u>Customer Success Manager</u>.

One member from your team needs to claim your team. This allows you to access lead scoring and notes.

#### Joining a Team

Most staff members will automatically be granted access to the company Team after it has been claimed.

There are circumstances where you will need to accept a staff member to your Team based on when they registered. This function is only available for the Team admin:

### **Accepting New Team Members**

| 11:00                       |                         | al 🗢 <b>7</b> 8            |  |  |  |  |  |  |  |  |
|-----------------------------|-------------------------|----------------------------|--|--|--|--|--|--|--|--|
| R Q Search #                | ASD Market Week         | ASD                        |  |  |  |  |  |  |  |  |
| ASDMARKETWEEK               |                         |                            |  |  |  |  |  |  |  |  |
| Click Here to Scan Badges > |                         |                            |  |  |  |  |  |  |  |  |
| My Scanned List             |                         |                            |  |  |  |  |  |  |  |  |
| xhibitor Inform; on         |                         |                            |  |  |  |  |  |  |  |  |
| ငိုး<br>CLAIM YOUR<br>TEAM  | EXHIBITOR<br>USER GUIDE |                            |  |  |  |  |  |  |  |  |
| Ехріоге Ард Іма             | ket Week                |                            |  |  |  |  |  |  |  |  |
| SE<br>VENDOR<br>DIRECTORY   | SHOW FLOOR<br>MAP       | र्मः<br>TRANSPORTATIO<br>N |  |  |  |  |  |  |  |  |
| ि<br>BROWSE<br>PRODUCTS     | SHOW SPECIALS           |                            |  |  |  |  |  |  |  |  |
| Home Chats                  | Schedule Not            | ∴ E<br>Lifications More    |  |  |  |  |  |  |  |  |

| Close matchmaking.grip.events C   E A C   ASD A   Meetings A   Leads C   Company Chat C | 2:08           |              |             | II 🗢 78 |
|-----------------------------------------------------------------------------------------|----------------|--------------|-------------|---------|
| E ASD ASD ACCOMPANY Chat<br>Company Chat                                                | Close 🔒 mat    | chmaking.    | grip.events | \$ ⊒ \$ |
| ASD ^<br>Meetings<br>Leads<br>Company Chat<br>Contacts                                  | ≡              | 4            | R (         |         |
| Meetings<br>Leads<br>Company Chat<br>Contacts                                           | ASD            |              |             | ^       |
| Leads<br>Company Chat<br>Contacts                                                       | Meetings       |              |             |         |
| Company Chat<br>Contacts                                                                | Leads          |              |             |         |
| Contacts                                                                                | Company Chat   |              |             |         |
|                                                                                         | Contacts       |              |             |         |
| Team Members                                                                            | Team Members   | $\leftarrow$ |             |         |
| Company Profile                                                                         | Company Profil | e            |             |         |
| Press Release                                                                           | Press Release  |              |             |         |
| Show Special                                                                            | Show Special   |              |             |         |
| Product                                                                                 | Product        |              |             |         |
| Settings                                                                                | Settings       |              |             |         |
| Export                                                                                  | Export         |              |             |         |
|                                                                                         |                |              |             |         |
| < > ₫ Ø                                                                                 | <              | >            | <u>ث</u>    |         |

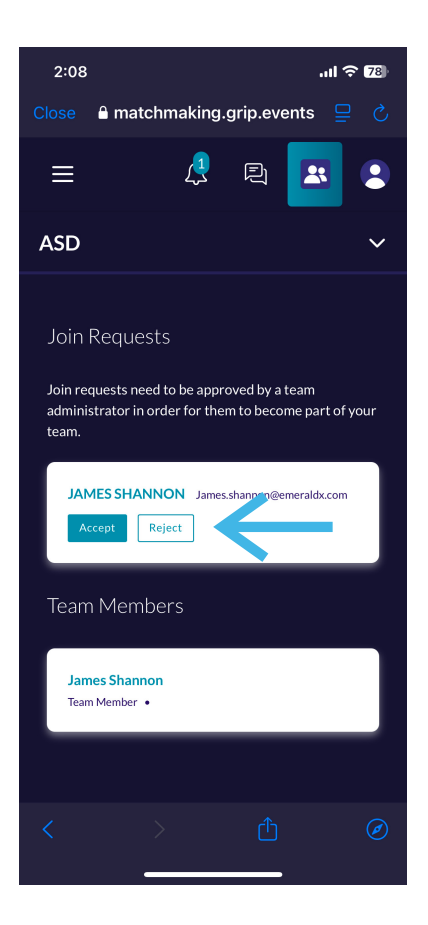

#### Using the Built in Badge Scanner

Select the Badge Scanning button on the home page, then allow the app permission to access your phone or tablets camera.

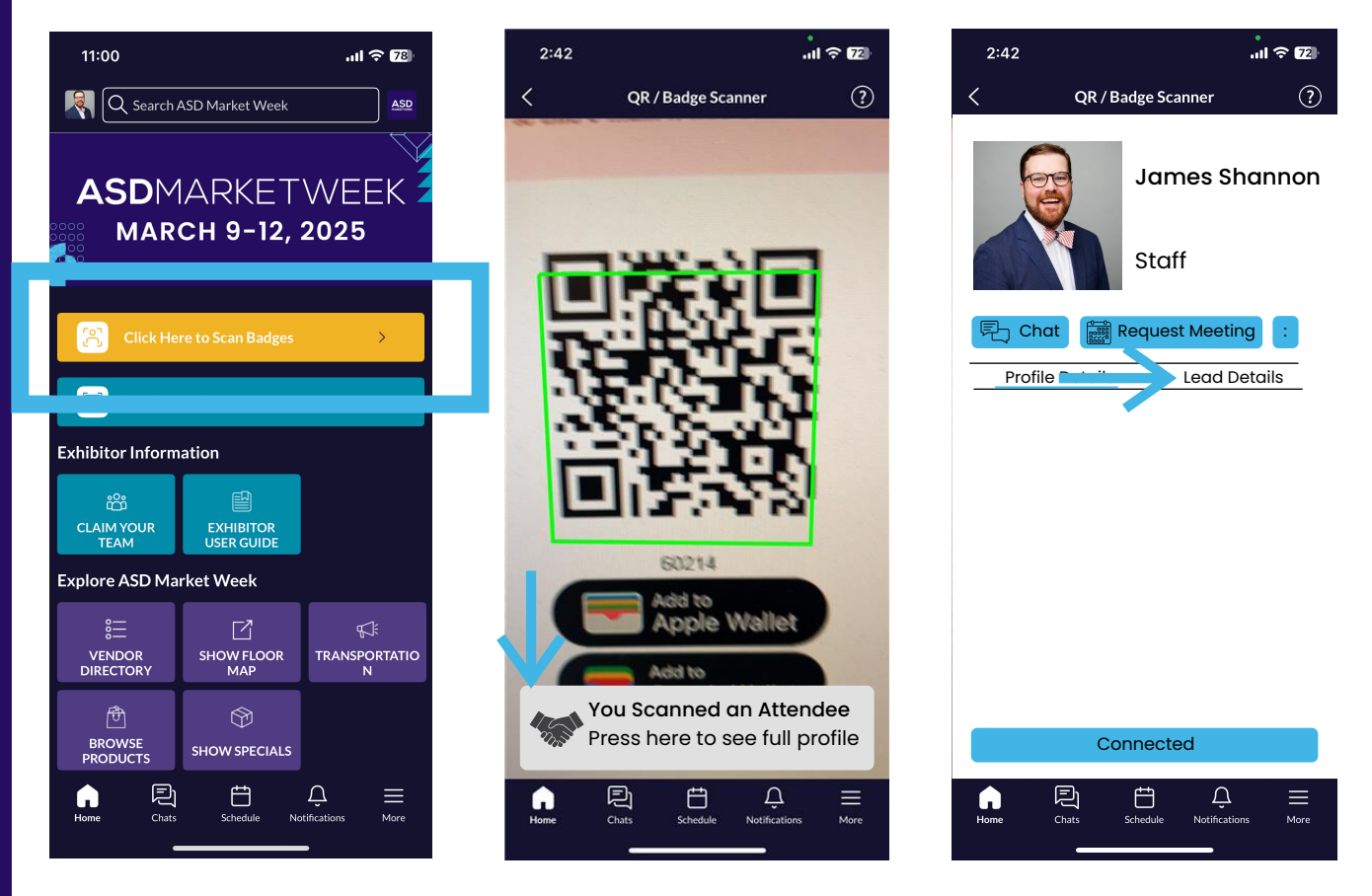

Point your camera at the QR code on the buyers badge, the device will vibrate, and you will receive a pop-up at the bottom of the screen. Click the pop-up to open the attendee profile to rate the lead and add notes.

Be sure to click save after you enter your notes.

We collect as much attendee information as possible during the registration process, and the details you see reflect everything we have in our database for that attendee. Please note that some versions of the registration form include fewer questions, which can result in varying levels of data between attendees.

#### **Connecting With Attendees**

To open the attendee list, select the "Find Buyers" tile on the Home Page navigation.

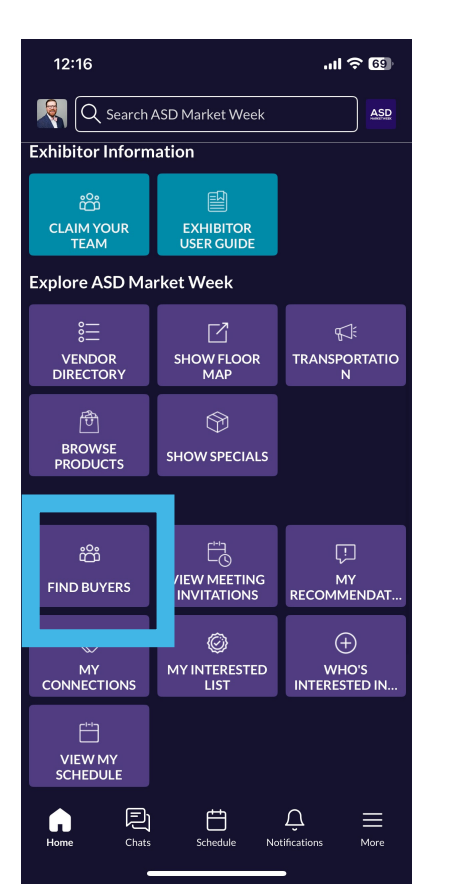

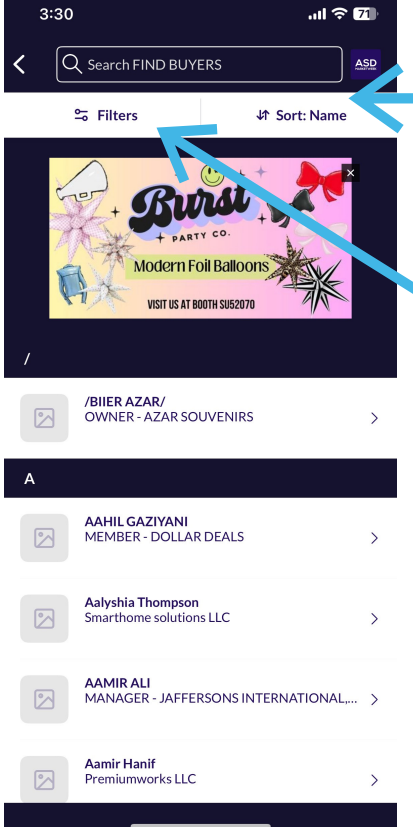

Adjust how the atendee list is sorted

Add filter criteria to the attendee list

Set criteria based on your ideal customer profile and available filters

| Filters                    | ×     |
|----------------------------|-------|
| Location                   | >     |
| Company Name               | >     |
| Buying Process Role        | >     |
| Overseas Importer          | >     |
| Primary Business Type      | >     |
| Product Categories Interes | ted > |
| Primary Job Role           | >     |
| Store Type                 | >     |
|                            |       |
|                            |       |
| Clear all                  | Apply |

#### **Connecting With Attendees**

After identifying an attendee you're interested in, click on their name to open their profile. From the attendee profile page you can skip, show interest in the attendee, and send meeting invites.

| 3:40                       |                                                                               | l                  | <b>∻ 70</b> |
|----------------------------|-------------------------------------------------------------------------------|--------------------|-------------|
| <                          | /BIIER A                                                                      | ZAR/               |             |
| /A                         | / <b>BIIER AZAR</b> /<br><b>OWNER - AZAR</b><br>RIVERSIDE, CA<br>Retail Buyer | GOUVENIRS          |             |
|                            | 💾 Request a mee                                                               | ting               | :           |
| Profil                     | e Details                                                                     | Lead Detail        | s           |
| Primary Busin<br>RETAILE   | ness Type<br>R / E-TAILER                                                     |                    |             |
| Store Type<br>Gift / Nov   | velty / Souvenir                                                              |                    |             |
| Primary Job F<br>Executive | <sup>tole</sup><br>Management (CE                                             | O, VP, Director, e | tc.)        |
| Overseas Imp<br>NO         | orter                                                                         |                    |             |
|                            |                                                                               |                    |             |
| s                          | kip                                                                           | Show Intere        | est         |
|                            |                                                                               |                    |             |
|                            |                                                                               |                    |             |
|                            |                                                                               |                    |             |
|                            |                                                                               |                    |             |

Selecting "Show Interest" will notify the attendee you're interested in connecting with them via the "Who's Interested In Me" list on the Home page. If both users show interest, you will form a connection and share contact details.

"Skipping" an attendee will hide them from your recommendations. They will not see that you skipped them.

## ASDMARKETWEEK

#### **Requesting Meetings With Attendees**

You can request meetings with attendees directly from their profiles. Open the attendee profile you're interested in meeting with and follow the instructions below.

| 3:40                            |                                  | .ul ? 🗹             | 3:47                                             |                                                                  | .al 🗟 🛙       |
|---------------------------------|----------------------------------|---------------------|--------------------------------------------------|------------------------------------------------------------------|---------------|
| <                               | /BIIER AZA                       | R/                  | <                                                | Request Meeting                                                  |               |
| /A                              | /BIIER AZAR/<br>OWNER - AZAR SOU | JVENIRS             | /BIIER<br>OWN                                    | R AZAR/<br>ER at AZAR SOUVENIRS                                  |               |
|                                 | Retail Buyer                     |                     | Personal Mess<br>Why would you<br>message increa | age<br>u like to meet? Adding a pe<br>ases acceptance rates by 3 | ersonal<br>0% |
| Profile I                       | Request a meetin;                |                     | <b>Date</b><br>Wednesday 03                      | 3/12/2025                                                        |               |
| Primary Busines<br>RETAILER     | is Type<br>/ E-TAILER            |                     | <b>Time</b><br>03:30 pm - 04:                    | 00 pm                                                            |               |
| itore Type<br>Gift / Nove       | lty / Souvenir                   |                     | Location<br>122                                  |                                                                  |               |
| Primary Job Role<br>Executive N | <sup>e</sup><br>Management (CEO, | VP, Director, etc.) |                                                  |                                                                  |               |
| Overseas Impor<br>NO            | ter                              |                     |                                                  |                                                                  |               |
|                                 |                                  |                     |                                                  |                                                                  |               |
|                                 |                                  |                     |                                                  |                                                                  |               |
| Ski                             | ip                               | Show Interest       |                                                  | Poquest a mosting                                                |               |

### **View Your Pending Meetings**

You can request meetings with attendees directly from their profiles. Open the attendee profile you're interested in meeting with and follow the instructions below.

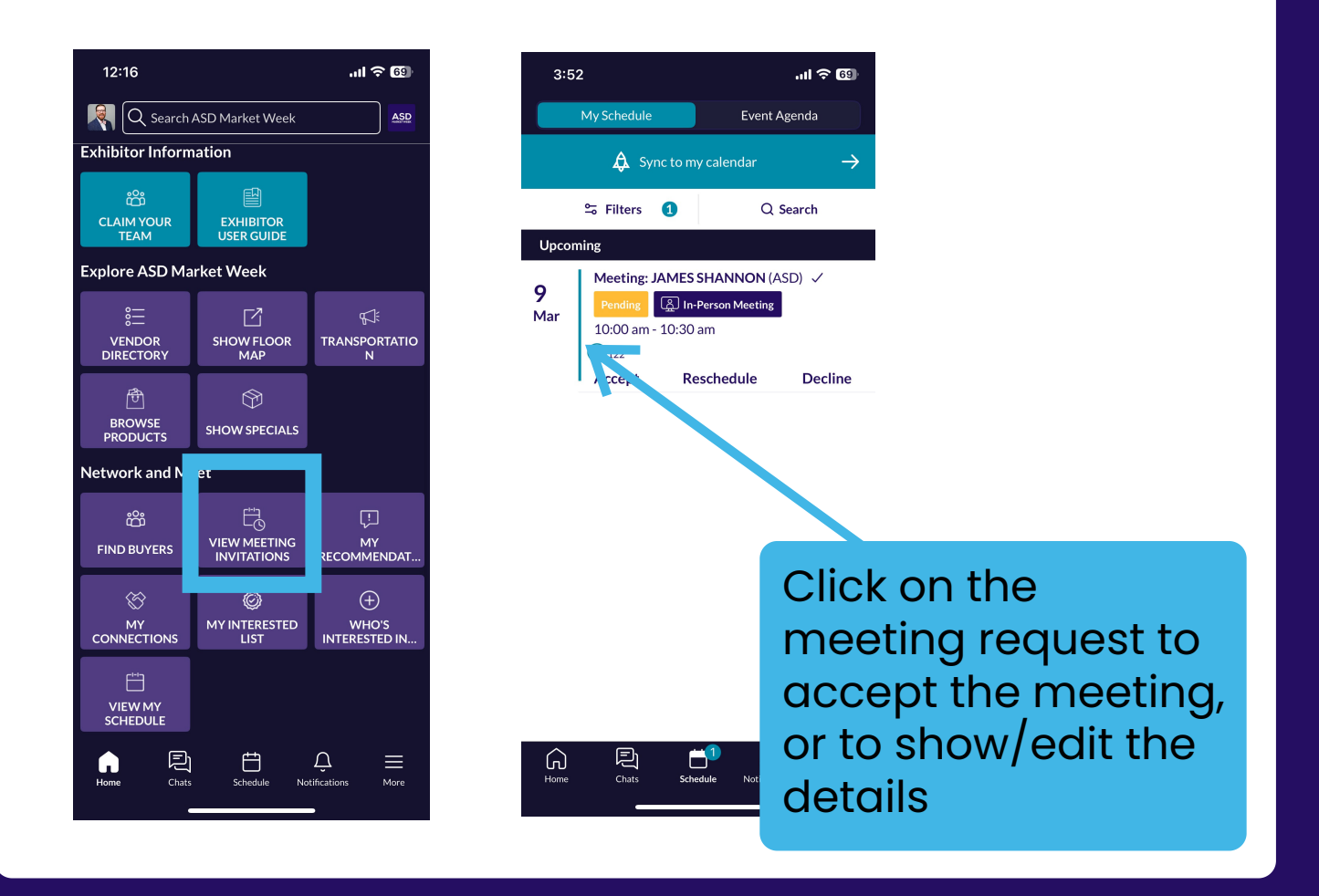

Team admins can set and manage team members availaibility via the Team portal on a laptop/desktop device.

#### **View Recommended Attendees**

Your recommendations are unique to you based on the information you provided during registration and when joining the Mobile App.

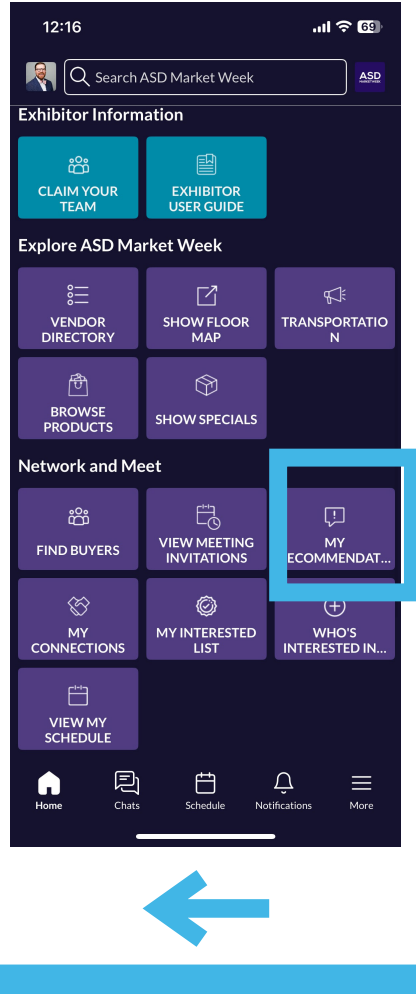

Swipe LEFT to skip the recommendations. Users won't know you've skipped them If you and the other user both show interest in each other, you will become connections and will share contact details.

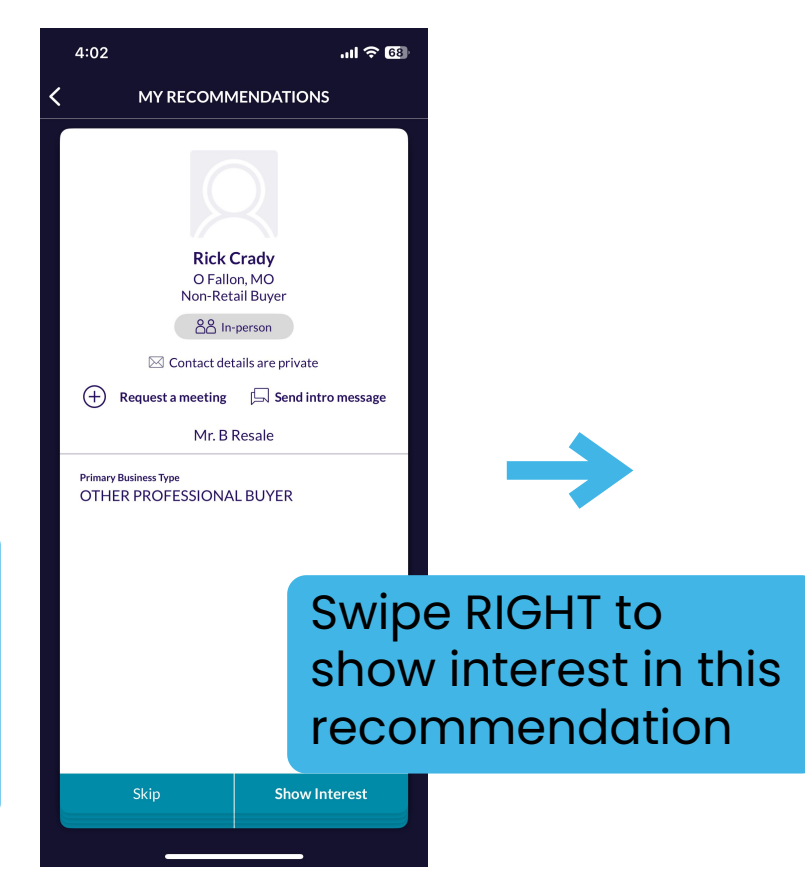

#### **Exporting Leads & Connections After the Show**

You can export your Team's leads and connections data at any point from a laptop/desktop device.

- 1. Go to app.asdonline.com
- 2. Login using the same username/password for the Mobile App
- 3. Go to your Team portal via the button in the top right corner

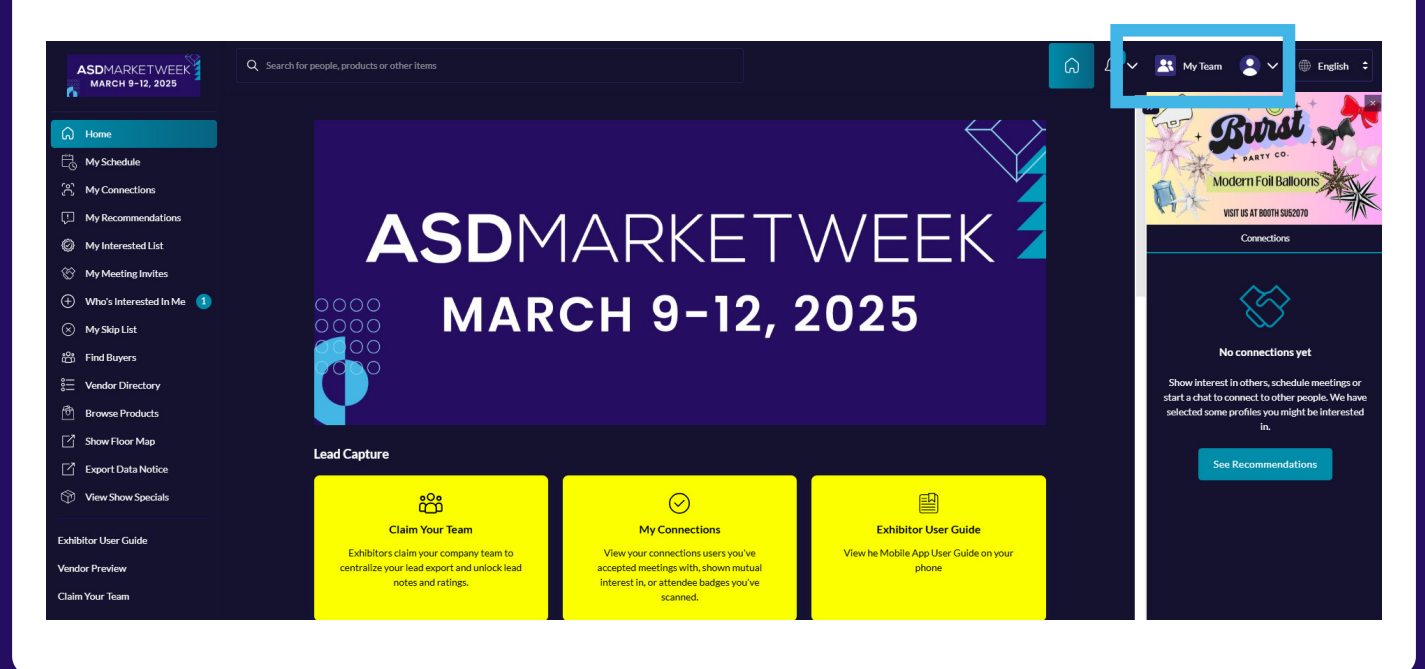

All files export in a CSV or Excel format only. It is strongly encouraged to export leads on a desktop/laptop device - not on mobile.

#### **Exporting Leads & Connections After the Show**

Once in the Team portal, go the the "Export" tab to the far right and select which data you would like to export.

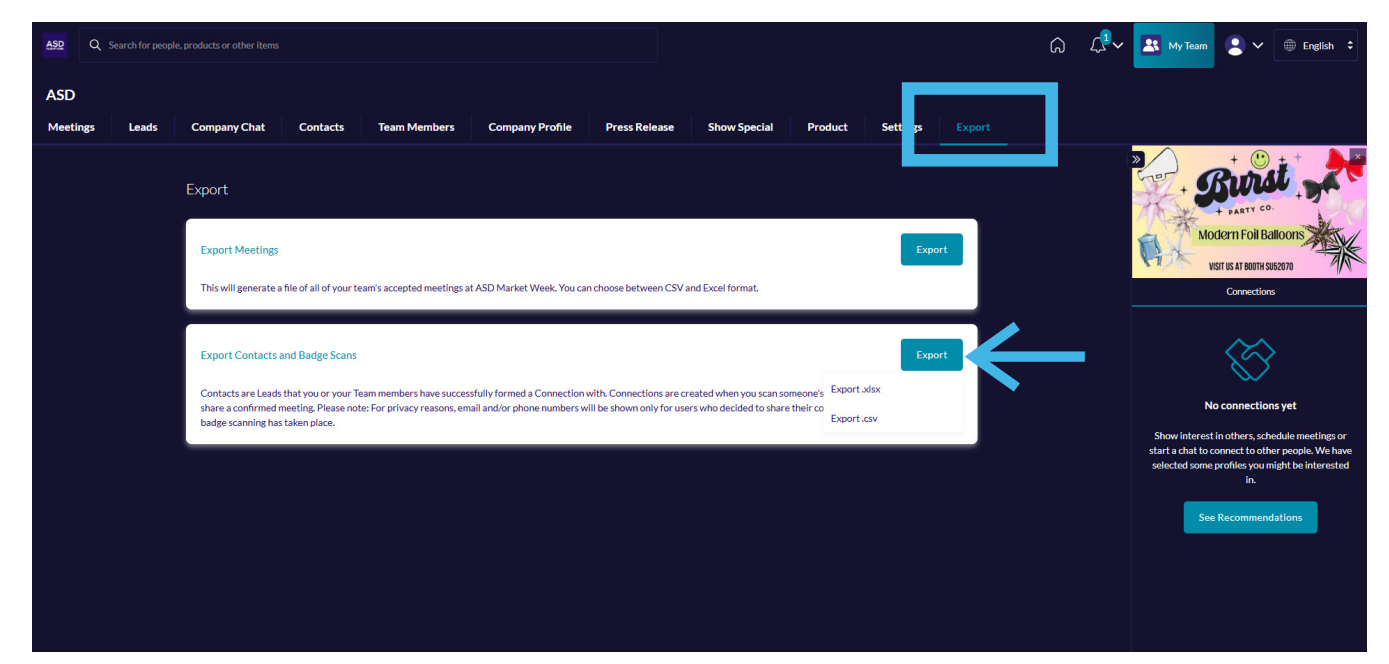

If a staff member joins a company Team, their leads and connections will automatically transfer over to the Team.

All files export in a CSV or Excel format only. It is strongly encouraged to export leads on a desktop/laptop device - not on mobile.

Please note mailing addresses will not be displayed in the report. To request this information, please contact mobileapp@emeraldx.com.

### **Utilizing The Team Portal**

The Team Portal brings together all of the leads, meetings, and messages your comapny receives in the Mobile App. It is best accessed on a desktop/laptop device.

### **Meetings Section**

| ASD    | Q Sea | arch for peop | le, products or o | other items      |                   |                |                          |                    |              |                       |        | ۵ <i>د</i> | 🖓 💌 My Team                                      | <b>2</b> ~                                                         | ⊕ English ‡                                                  |
|--------|-------|---------------|-------------------|------------------|-------------------|----------------|--------------------------|--------------------|--------------|-----------------------|--------|------------|--------------------------------------------------|--------------------------------------------------------------------|--------------------------------------------------------------|
| Meetin | ngs   | Leads         | Compan            | y Chat           | Contacts          | Team Members   | Company Profile          | Press Release      | Show Special | Product Settings      | Export |            | <b>»</b>                                         | + 🕑                                                                | ±+                                                           |
|        |       |               | Meetin<br>View: 0 | gs<br>Calendar 💊 | Status 🗸          | Team Members 🗸 |                          |                    |              | Create Meeting        | •      |            | +                                                | PARTY CO.                                                          |                                                              |
|        |       |               |                   |                  |                   |                |                          |                    |              | March 08 - March 10 🗧 |        |            |                                                  | Connections                                                        |                                                              |
|        |       |               |                   |                  | Saturd<br>March I | ay<br>08       | N                        | Sunday<br>Iarch 09 |              | Monday<br>March 10    |        |            |                                                  | $\langle \! \! \! \! \! \! \! \! \! \! \! \! \! \! \! \! \! \! \!$ |                                                              |
|        |       |               | 9:00am            |                  |                   |                |                          |                    |              |                       |        |            | ,                                                | o connection                                                       | s yet                                                        |
|        |       |               | 9:30am            |                  |                   |                |                          |                    |              |                       |        |            | Show interes<br>start a chat to<br>selected some | in others, sche<br>connect to othe<br>profiles you m               | dule meetings or<br>er people. We have<br>ight be interested |
|        |       |               | 10:00am           |                  |                   |                | Meeting<br>10:00 - 10:30 |                    | 0            |                       |        |            | Se                                               | n.<br>Recommend                                                    | ations                                                       |
|        |       |               | 10:30am           |                  |                   |                |                          |                    |              |                       |        |            |                                                  |                                                                    |                                                              |

Users can view, accept, and adjust all of their meetings from the Home Page by selecting "View My Schedule" under "Network and Meet" or from the Team Portal.

Team Admin members can view, respond and adjust meetings for all team members through the Team portal.

#### **Leads Section**

View and qualify all of your teams leads in one convenient place.

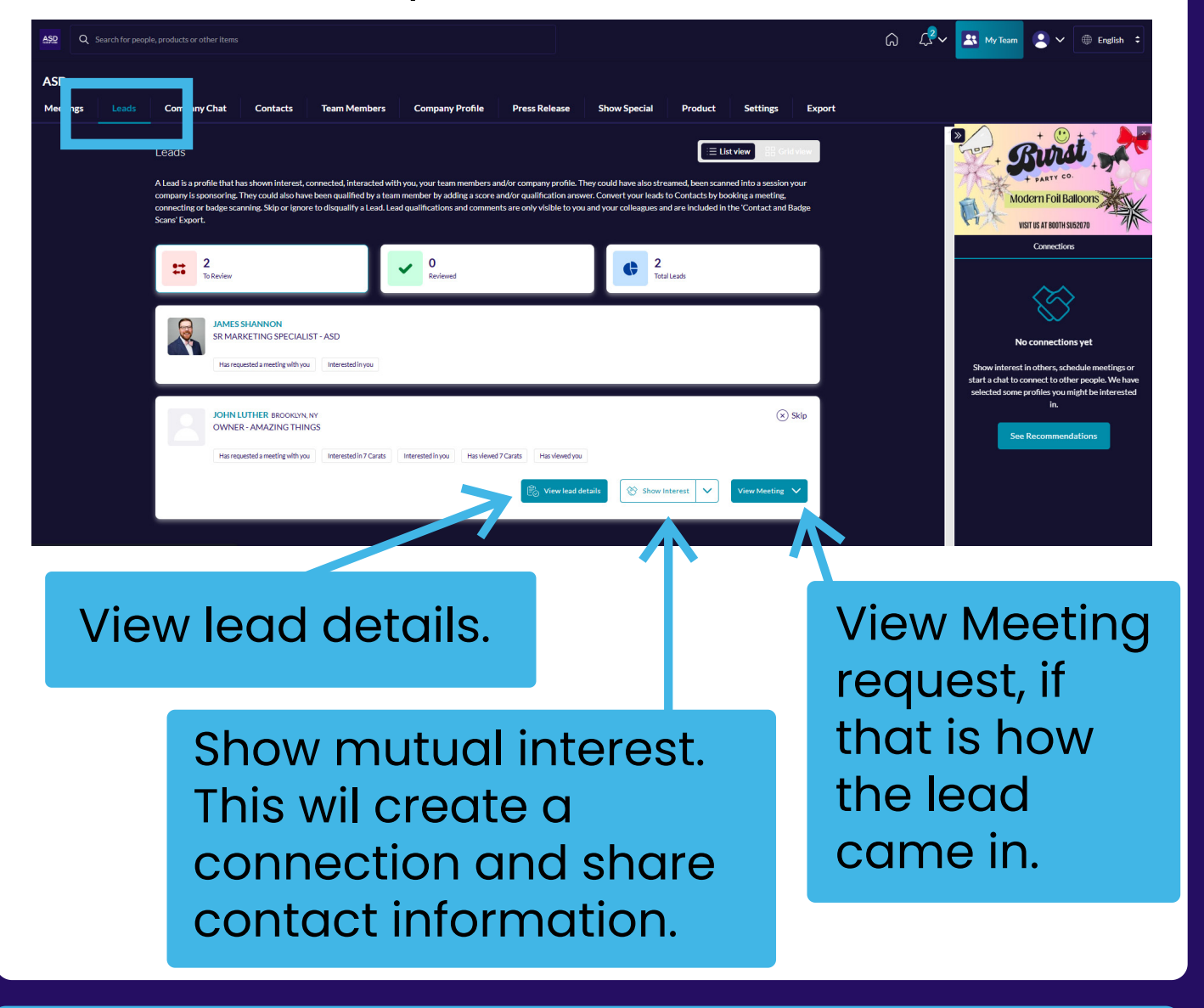

When a lead becomes a connection, you will both share contact information with each other. If you do not see it in the Mobile App, the user has not logged in yet; contact details will still appear in the exported files.

#### **Company Chat**

View and qualify all of your teams leads in one convenient place.

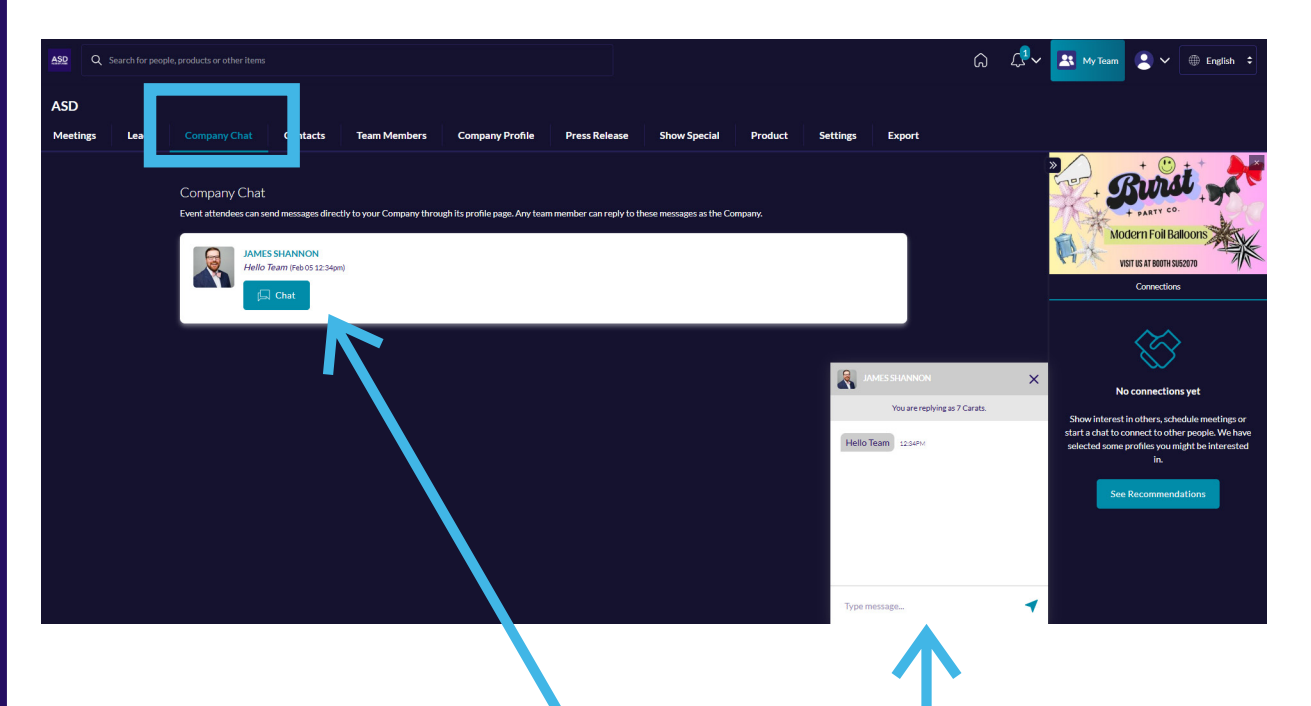

Respond to messages sent to your company page by selecting "Chat" then typing in the pop-up window. Note any Team member can comunicate through the Company Chat feature.

#### Contacts

View contact details of your entire Teams connections.

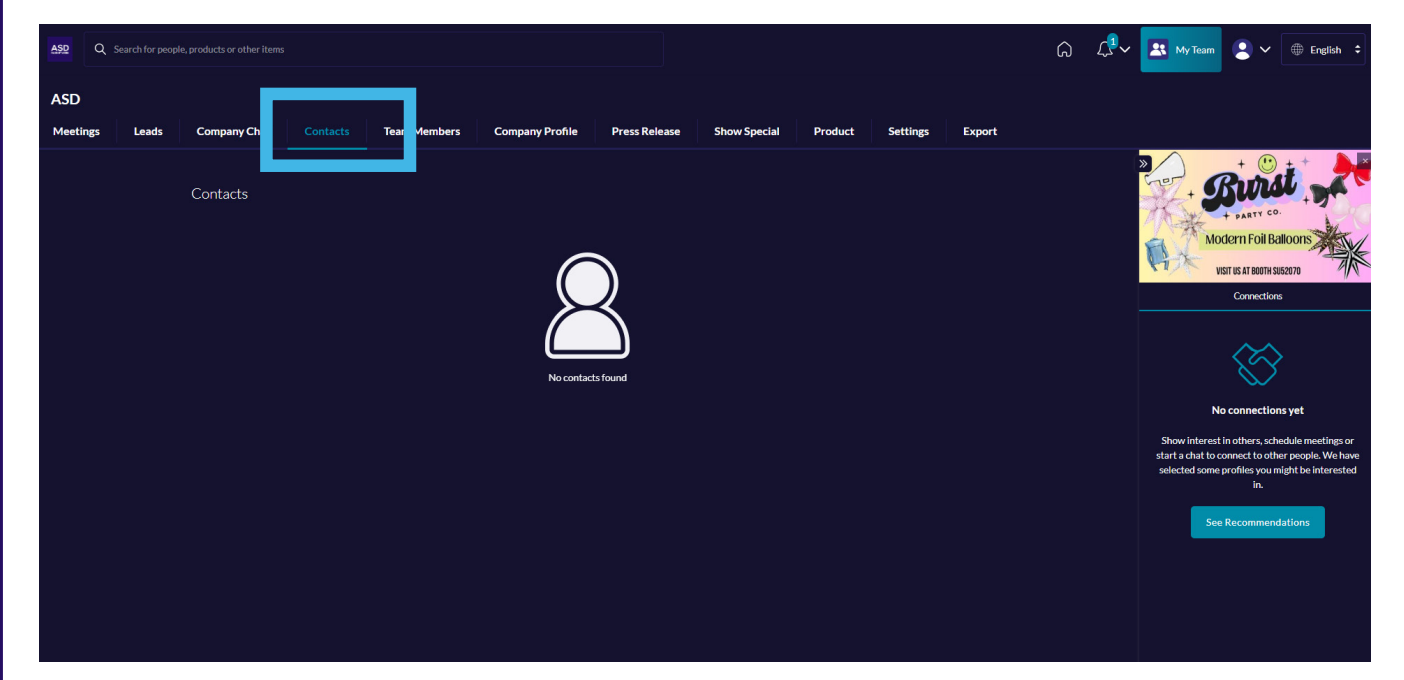

#### **Team Members**

#### View and manage all active team members

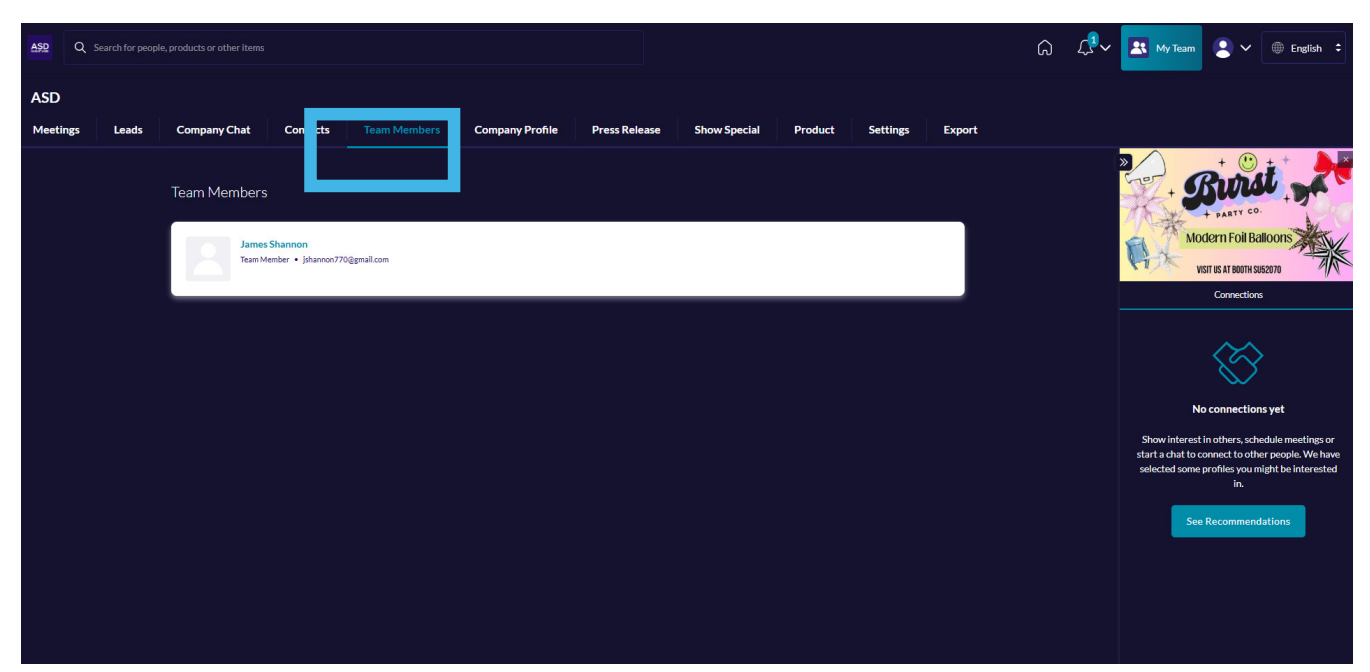

### Settings

Build a lead qualifying survey to prioritize your follow up post show.

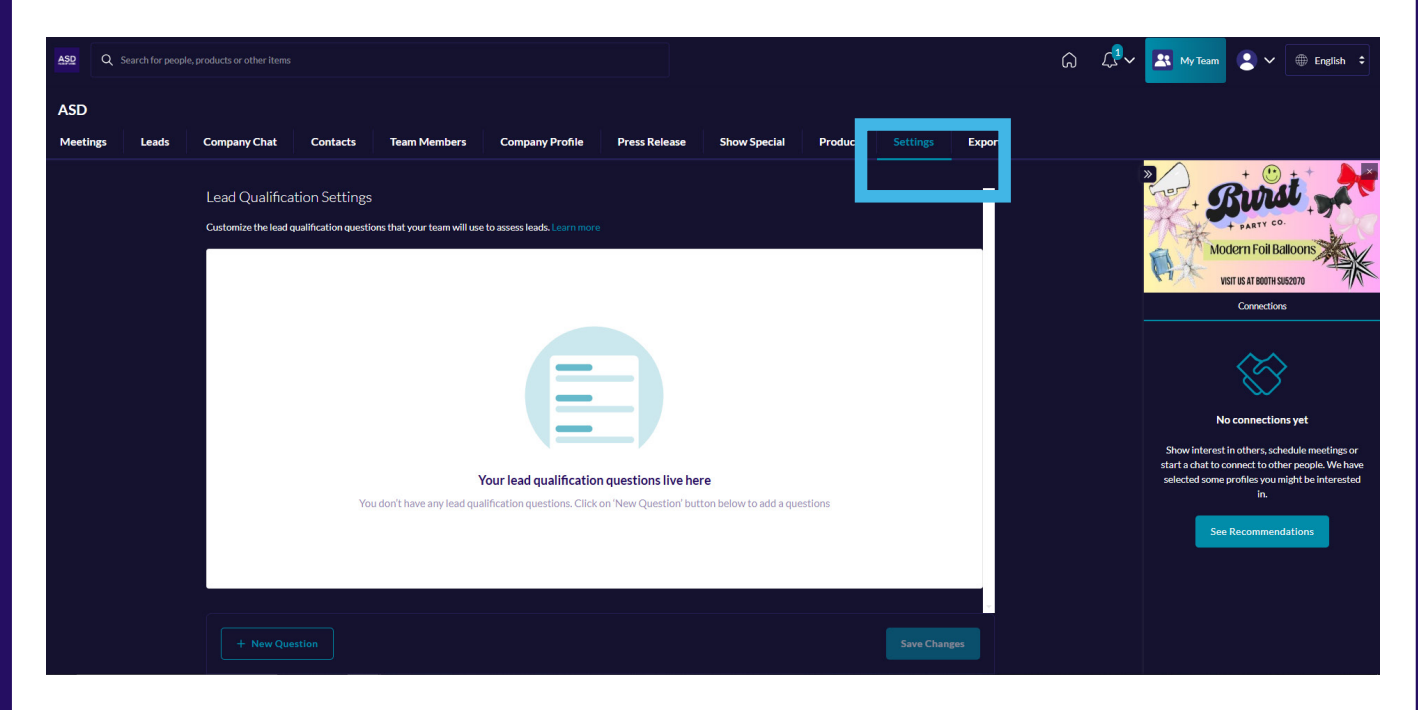

These are not required to utilize the Badge Scanner or Lead generation tools within the Mobile App, but provide additional context for your team post event. Only your Team members will see these results.

You can create Short Answer, Single Select, or Multi Select type questions.

#### **Unused Tabs**

The Company Profile, Press Release, Show Special, and Product tabs are not used.

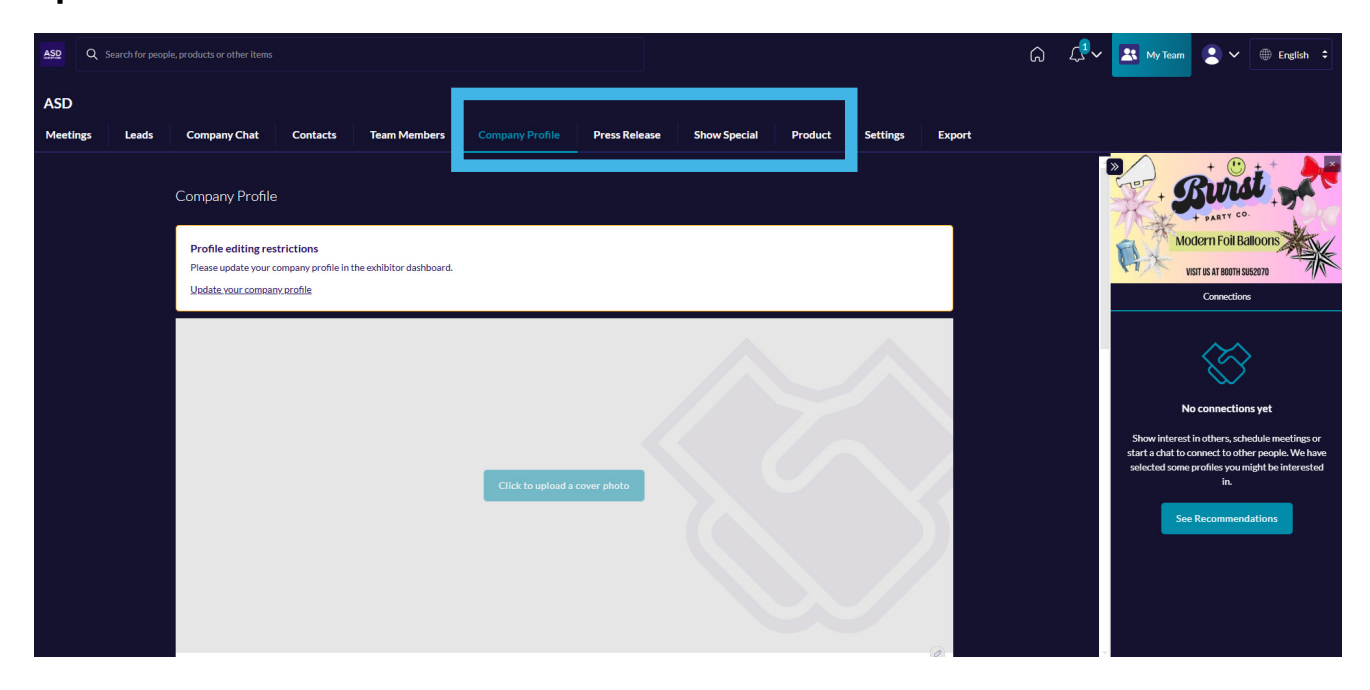

To make changes to your company profile, please go to the <u>Exhibitor Dashboard.</u> Changes made there will sync to the mobile app regularly.

Scan the QR code to the right to access instructions on how to update your Exhibitor Dashboard. Or <u>click here</u>.

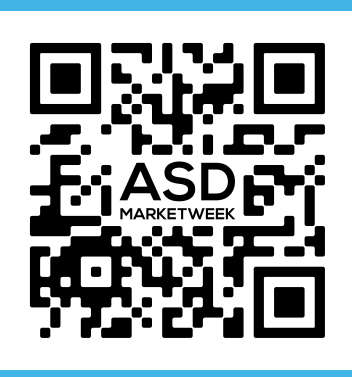